## Task List

- To open any task, you can either click on the task in the calendar or select the task in the list.
- The task will be opened in edit mode in a new tab. This enables you to review multiple tasks, once finished close the tab to return to the calendar.
- GREY items represent completed tasks and will only show in the calendar.
- 1. Click on the Safetyminder Icon to refresh the Dashboard and reset all your filters back to the original setting
- 2. The calendar will open with your user by default in the staff list select (Show All) to see tasks.
- 3. Use the forward and backward arrows to move between the months.
- 4. Click on the month to <u>navigate</u> to a required month.
- 5. Clicking Export will generate an ICS file that can be imported into another calendar.

|   |                                                                                                    |                                                                                                    | L (Jacket L) and the                                        |                                                                    |                                                                                                    |                                                                 |                                                                                                    |                                                                              |                                                                                                    |
|---|----------------------------------------------------------------------------------------------------|----------------------------------------------------------------------------------------------------|-------------------------------------------------------------|--------------------------------------------------------------------|----------------------------------------------------------------------------------------------------|-----------------------------------------------------------------|----------------------------------------------------------------------------------------------------|------------------------------------------------------------------------------|----------------------------------------------------------------------------------------------------|
| S | Staff                                                                                                    |                                                                                                    | Filter By                                                   |                                                                    |                                                                                                    |                                                                 |                                                                                                    |                                                                              | Filter By Expiry Period                                                                                                    |
| 4 | Rover Alpine                                                                                                    |                                                                                                    | <ul> <li>(Show A</li> </ul>                                 | All)                                                               | *                                                                                                    |                                                                 |                                                                                                    |                                                                              | (Show All)                                                                                                    |
|   | TODAY                                                                                                    | 🕨 🛗 January                                                                                                    | y, 2025                                                     |                                                                    |                                                                                                    | 4                                                               | MONTH                                                                                                    | DAY                                                                          | ITASKS 📥 EXCEL                                                                                                    |
|   | Monday                                                                                                    | Tuesday                                                                                                    | Wednesday                                                   | Thursday                                                           | Friday                                                                                                    | Saturday                                                        | Sunday                                                                                                    |                                                                              | Plant & Equipment Repair / Plant & Equipment Repair -                                                                                                    |
|   | 30                                                                                                    | 31 New Year's<br>Eve                                                                                                    | 01 New Year's<br>Day                                        | 02                                                                 | 03                                                                                                    |                                                                 | 04                                                                                                    | 05                                                                           | fix broken bits / Rover Alpine / 11-11-24  Vehicle Maintenance Register / Vehicle Maintenance                                                                   |
|   |                                                                                                    |                                                                                                    |                                                             |                                                                    |                                                                                                    |                                                                 |                                                                                                    | - 1                                                                          | Register - Toyota-RAV4-Red / Rover Alpine / 17-01-25                                                                                                    |
|   |                                                                                                    |                                                                                                    |                                                             |                                                                    |                                                                                                    |                                                                 |                                                                                                    |                                                                              | Staff Profiles - Licenses / Rover Alpine / 11-02-26                                                                                                    |
|   |                                                                                                    | Home / Dashboar                                                                                                    | d / Tasks List                                              |                                                                    |                                                                                                    |                                                                 |                                                                                                    |                                                                              |                                                                                                    |
|   |                                                                                                    | Home / Dashboar<br>Staff<br>(Show All)                                                                                        | d / Tasks List                                              |                                                                    | Filter By                                                                                                    | Filter By Ex                                                    | oiry Period                                                                                               |                                                                              |                                                                                                    |
|   |                                                                                                    | Home / Dashboar<br>Staff<br>(Show All)                                                                                        | d / Tasks List                                              | •                                                                  | Filter By<br>P&E Inspections                                                                                       | Filter By Ex<br>Expiring v                                      | oiry Period<br>/ithin 2 weeks                                                                             |                                                                              | T                                                                                                    |
|   |                                                                                                    | Home / Dashboar<br>Staff<br>(Show All)                                                                                        | rd / Tasks List                                             | · (                                                                | Filter By<br>P&E Inspections                                                                                       | Filter By Ex<br>Expiring v<br>i TASKS<br>P&E In                 | Diry Period<br>Vithin 2 weeks<br>▲ EXCEL<br>Spections / P&                                                | E Inspections - H                                                            | - Honda-Civic-Silver / Kermit Frog / 28-01-25                                                                                                    |
|   | Filter By Expiry P4                                                                                                    | Home / Dashboar<br>Staff<br>(Show All)                                                                                        | rd / Tasks List                                             |                                                                    | Filter By<br>P&E Inspections                                                                                       | Filter By Ex<br>Expiring v<br>ITASKS<br>P&E In<br>7.            | Diry Period<br>vithin 2 weeks<br>▲ EXCEL<br>spections / P&<br>To cre                                      | E Inspections - H<br>eate a s                                                | - Honda-Civic-Silver / Kermit Frog / 28-01-25                                                                                                    |
|   | Filter By Expiry Pe<br>(Show All)                                                                                         | Home / Dashboar<br>Staff<br>(Show All)                                                                                        | rd / Tasks List                                             |                                                                    | Filter By<br>P&E Inspections                                                                                       | Filter By Ex<br>Expiring v<br>i TASKS<br>P 8E In<br>7.          | biry Period<br>vithin 2 weeks<br>▲ EXCEL<br>spections / P&<br>To cre                                      | E Inspections - F<br>eate a s                                                | - Honda-Civic-Silver / Kermit Frog / 28-01-25                                                                                                    |
|   | Filter By Expiry Pe<br>(Show All)                                                                                         | Home / Dashboar<br>Staff<br>(Show All)                                                                                        | rd / Tasks List                                             |                                                                    | Filter By<br>P&E Inspections                                                                                       | Filter By Ex<br>Expiring v<br>iTASKS<br>P8E In<br>7.<br>8.      | iry Period<br>rithin 2 weeks<br>▲ EXCEL<br>spections / P&<br>To cre<br>Expiry                             | E Inspections - F<br>eate a s<br>/ Period                                    | - Honda-Civic-Silver / Kermit Frog / 28-01-25<br>spreadsheet, click the EXCEL button.                                                                           |
|   | Filter By Expiry Pe<br>(Show All)<br>i TASKS 🕹 EX                                                                         | Home / Dashboar<br>Staff<br>(Show All)<br>eriod                                                                               | rd / Tasks List                                             |                                                                    | Filter By<br>P&E Inspections                                                                                       | Filter By Ex<br>Expiring v<br>ITASKS<br>P 8E In<br>P&E In<br>7. | biry Period<br>vithin 2 weeks<br>▲ EXCEL<br>spections / P&<br>To creations<br>Expiry<br>RED: 0            | E Inspections - F<br>eate a sp<br>Period<br>expired,                         | - Honda-Civic-Silver / Kermit Frog / 28-01-25<br>spreadsheet, click the EXCEL button.<br>ds:<br>d, past due date                                                |
|   | Filter By Expiry Pe<br>(Show All)<br>ITASKS ± EXAMPLE<br>P&E Inspect<br>Almond / 11-11                                    | Home / Dashboar<br>Staff<br>(Show All)<br>eriod<br>CEL 7<br>ions / P&E Inspecti<br>-24                                        | rd / Tasks List                                             | t Deck Tandom-Gre                                                  | Filter By<br>P&E Inspections                                                                                       | Filter By Ex<br>Expiring v<br>ITASKS<br>P&E Ir<br>P&E Ir        | biry Period<br>vithin 2 weeks<br>★ EXCEL<br>Spections / P&<br>To cre<br>Expiry<br>RED:<br>YELLC<br>GREF   | E Inspections - F<br>eate a sp<br>Period<br>expired,<br>DW: due<br>N: due    | - Honda-Civic-Silver / Kermit Frog / 28-01-25<br>spreadsheet, click the EXCEL button.<br>ds:<br>d, past due date<br>ie within 2 weeks<br>date is beyond 2 weeks |
|   | Filter By Expiry Pe<br>(Show All)<br>ITASKS ★ E<br>P&E Inspect<br>Almond / 11-11<br>P&E Inspect<br>01-25                  | Home / Dashboar<br>Staff<br>(Show All)<br>Priod<br>CEL 7<br>ions / P&E Inspecti<br>-24<br>ions / P&E Inspecti                 | rd / Tasks List<br>ons - Prescott-Flat<br>ons - Purple-Peop | t Deck Tandom-Gre<br>le Eater-purple / Pe                          | Filter By<br>P&E Inspections<br>P&E Inspections                                                                    | Filter By Ex<br>Explring v<br>iTASKS<br>P 8E li<br>7.           | biry Period<br>vithin 2 weeks<br>★ EXCEL<br>spections / P&<br>To cre<br>Expiry<br>RED: 0<br>YELLC<br>GREE | E Inspections - F<br>eate a s<br>y Period<br>expired,<br>DW: due<br>N: due o | - Honda-Civic-Silver / Kermit Frog / 28-01-25<br>spreadsheet, click the EXCEL button.<br>ds:<br>d, past due date<br>ie within 2 weeks<br>date is beyond 2 weeks |
|   | Filter By Expiry Pe<br>(Show All)<br>i TASKS ± EX<br>P&E Inspect<br>Almond / 11-11<br>P&E Inspect<br>01-25<br>P&E Inspect | Home / Dashboar<br>Staff<br>(Show All)<br>eriod<br>CEL 7<br>ions / P&E Inspecti<br>ions / P&E Inspecti<br>ions / P&E Inspecti | ons - Purple-Peop<br>ons - Honda-Civic:                     | t Deck Tandom-Gre<br>le Eater-purple / Pe<br>-Silver / Kermit Frog | Filter By<br>P&E Inspections<br>P&E Inspections<br>even / Sabina<br>even / Sabina<br>even / Sabina<br>g / 28-01-25 | Filter By Ex<br>Expiring v<br>iTASKS<br>P&E Ir<br>P&E Ir        | To cre<br>Expiry<br>RED: 0<br>GREE                                                                        | E Inspections - F<br>eate a s<br>y Period<br>expired,<br>DW: due<br>N: due o | -Honda-Civic-Silver / Kermit Frog / 28-01-25<br>spreadsheet, click the EXCEL button.<br>ds:<br>d, past due date<br>le within 2 weeks<br>date is beyond 2 weeks  |

Feb-25